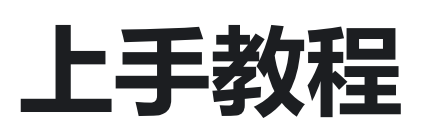

# 介绍

LuckFox Pico 与 LuckFox Pico Plus 是一款基于瑞芯微 RV1103 芯片的低成本微型 linux 开发板,旨在为开发者提供一个简单且高效的开发平台。RV1103 是一款专门用于人工智能相关应用的高度集成 IPC 视觉处理器 SoC。它基于单核 ARM Cortex-A7 32 位内核,集成了 NEON 和 FPU,并内置 NPU 支持 INT4 / INT8 / INT16 混合运算,计算能力高达 0.5TOPs。

此外,它采用了全新的基于硬件的 ISP,支持多种算法加速器,如 HDR、3A、LSC、3DNR、2DNR、锐化、去雾、伽马校正等。同时,它还具有内置的16位DRAM DDR2,可维持要求苛刻的内存带宽,以及内置的 POR,音频编解码器和 MAC PHY。总之,RV1103 是一款功能强大的处理器,适用于各种人工智能应用场景。

这款开发板适用于各种场景的应用,包括但不限于:

- 智能家居设备
- 工业自动化设备
- 机器人及无人机
- 智能监控设备
- 智能交通设备
- 智能医疗设备

开发板支持多个接口,包括 GPIO、UART、SPI、I2C、USB 等,方便开发者进行快速开发和调试。

# 产品参数

| Luckfox Pico  | 规格                        |
|---------------|---------------------------|
| 处理器           | Cortex A7 1.2GHz + RISC-V |
| 神经网络处理器 (NPU) | 0.5TOPS,支持int4、in8、int16  |
| 图像处理器 (ISP)   | 最大输入4M @30fps             |
| 内存            | 64MB DDR2                 |

| Luckfox Pico | 规格                                           |
|--------------|----------------------------------------------|
| USB          | USB 2.0 Host/Device                          |
| 摄像头接口        | MIPI CSI 2-lane                              |
| GPIO         | 24 个 GPIO 引脚                                 |
| 図口           | 10/100M Ethernet controller and embedded PHY |
| 默认存储介质       | Mirco SD 卡座                                  |

| Luckfox Pico Plus | 规格                                           |
|-------------------|----------------------------------------------|
| 处理器               | Cortex A7 1.2GHz + RISC-V                    |
| 神经网络处理器 (NPU)     | 0.5TOPS,支持int4、in8、int16                     |
| 图像处理器(ISP)        | 最大输入4M @30fps                                |
| 内存                | 64MB DDR2                                    |
| USB               | USB 2.0 Host/Device                          |
| 摄像头接口             | MIPI CSI 2-lane                              |
| GPIO              | 25 个 GPIO 引脚                                 |
|                   | 10/100M Ethernet controller and embedded PHY |
| 默认存储介质            | SPI NAND FLASH(128MB)                        |

# 器材准备

- Luckfox Pico Plus 或 Luckfox Pico 开发板
- USB Type-A to Type-C 数据线
- 100M/1000M 以太网线缆,及路由器
- 串口转 USB 模块
- USB 读卡器以及 SD 卡

# 安装驱动

- 1. 下载RK驱动助手 DriverAssitant(戳我下载)。
- 2. 打开RK驱动助手 DriverAssitant 安装 USB 驱动程序,此过程无需连接,安装完成后重启电脑。

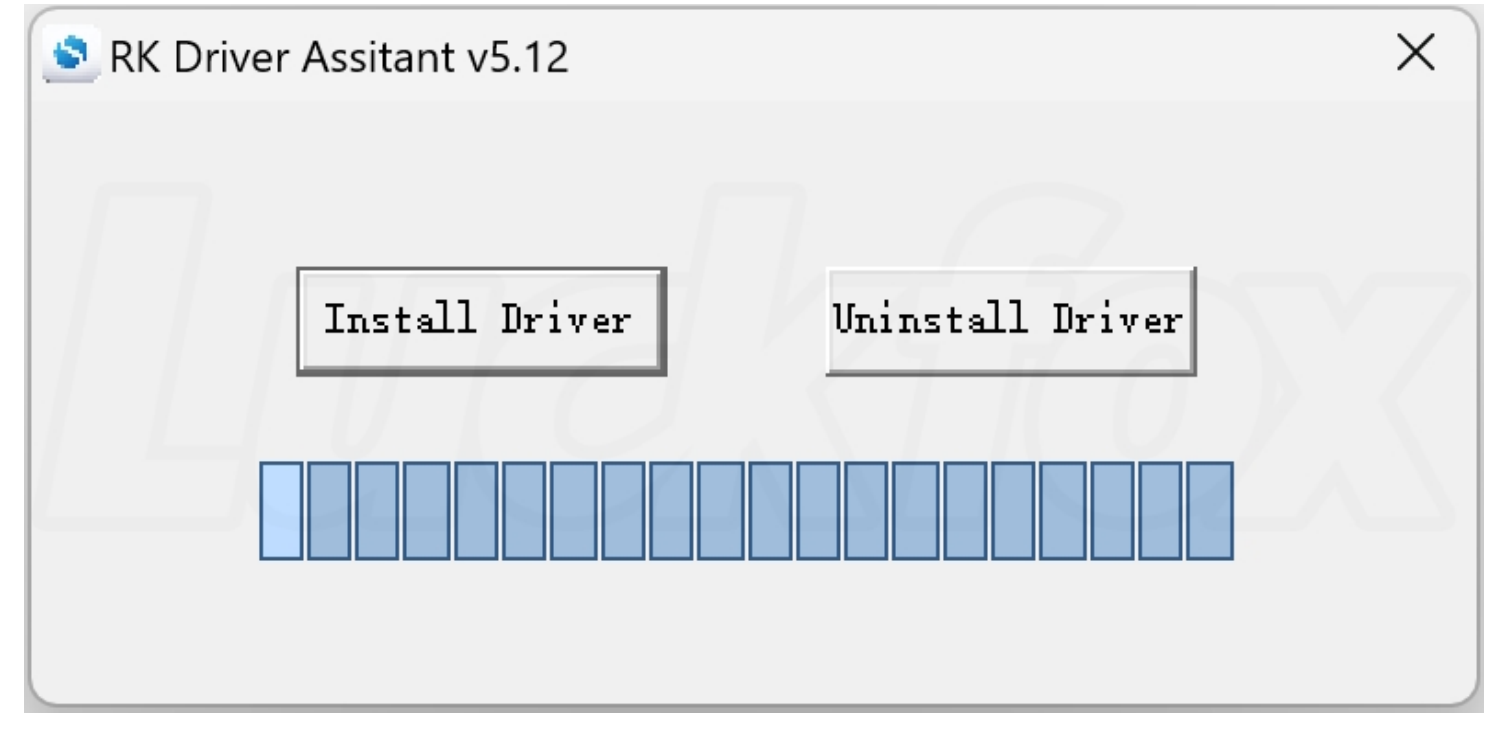

# 镜像下载

为用户提供了适配 LuckFox Pico 的 SD 卡固件和 LuckFox Pico Plus 的SPI FLASH固件。

| 版本      | 描述                                           | 下载       |
|---------|----------------------------------------------|----------|
| BusyBOX | LuckFox Pico固件和LuckFox Pico Plus SPI FLASH固件 | 镜像百度网盘链接 |

# 镜像烧录

LuckFox Pico 由于默认存储介质是 SD 卡出厂未烧录镜像,LuckFox Pico Plus 由于默认存储介质 SPI NAND FLASH 出厂默认已经烧录镜像。

## 烧录 SPI NAND Flash (适用于LuckFox Pico Plus)

#### 1. 下载和解压烧录工具(戳我下载)。

| ol Help<br>USB<br>COM Baudrate:<br>Name Address Path<br>ComioadBin<br>Chip Selection X<br>IRV103<br>OK Cancel<br>Pownload Advanced Feature<br>Preset Download<br>Search Path<br>Firmware Upgrade                                                                                                    | Rockchip S | Soc ToolKit v1.85 |         |                   | — | $\times$ |
|----------------------------------------------------------------------------------------------------|------------|-------------------|---------|-------------------|---|----------|
| ovnload Firmware SDTool                                                                                                    | ol Help    |                   |         |                   |   |          |
| USB   COM   Name   Address   Path     Chip Selection   Chip Support List   RV1103   OK   Cancel     Download   Advanced Feature     @ reset   Download     Firmware   Upgrade                                                                                                    | ownload    | Firmware S        | DTool   |                   |   |          |
| COM Baudrate:     Name Address   Path   DownloadBin     Chip Selection     Chip Selection     Chip Selection     Chip Support List     Rv1103     OK     Cancel     Download     Advanced Feature     Image: Chip Selection     Image: Chip Selection     Imag                                                                                                    | USB        |                   | ~       |                   |   | <br>_    |
| Name Address     DownloadBin     Chip Selection     Chip Support List     RV1103     OK     Cancel     Download     Advanced Feature     @ reset     Download     Firmware                                                                                                    | COM        |                   | ~       | Baudrate: V       |   |          |
| DownloadBin                                                                                                    | In         | Name              | Address | Path              |   |          |
| Øvnload       Advanced Feature         Øvnload       Advanced Feature         Øvnload       Search Path         Firmware       Upgrade                                                                                                    |            | ownloadBin        |         |                   |   |          |
| Download Advanced Feature                                                                                                    |            |                   |         |                   |   |          |
| Chip Selection     Chip Support List     RV1103     OK     Cancel     Download     Advanced Feature     Image: Chip Support List     RV1103     OK     Cancel     Download     Advanced Feature     Image: Chip Support List     RV1103     OK     Cancel     Download     Search Path     Upgrade                                                                                                    |            |                   |         |                   |   |          |
| Chip Support List   RV1103   OK   Cancel    Download Advanced Feature   Image: Control of the state of the state of the |            |                   |         | Chip Selection    |   |          |
| Download Advanced Feature                                                                                                    |            |                   |         | Chip Support List |   |          |
| OK Cancel Download Advanced Feature  reset Download  search Path  Firmware Upgrade                                                                                                    |            |                   |         | RV1103 ~          |   |          |
| Download Advanced Feature                                                                                                    |            |                   |         | OK Cancel         |   |          |
| Download Advanced Feature                                                                                                    |            |                   |         |                   |   |          |
| Download Advanced Feature                                                                                                    |            |                   |         |                   |   |          |
| Download Advanced Feature                                                                                                    |            |                   |         |                   |   |          |
| ✓ reset     Download       Search Path       Firmware     Upgrade                                                                                                    | Download   | Advanced Fe       | ature   |                   |   |          |
| Search Path Firmware Upgrade                                                                                                    |            |                   |         | R react Download  |   |          |
| Search Path<br>Firmware Upgrade                                                                                                    |            |                   |         |                   |   |          |
| Firmware Upgrade                                                                                                    |            |                   |         | Search Path       |   |          |
|                                                                                                    |            |                   |         | Firmware Upgrade  |   |          |
|                                                                                                    |            |                   |         |                   |   |          |
|                                                                                                    |            |                   |         |                   |   |          |

2. Luckfox Pico Plus 在 Windows下载固件库方法:

① 按住 BOOT 键后连接电脑后,松开 BOOT 键,瑞芯微刷机工具就会显示 MaskRom 设备。

- ② 加载固件的存放目录, 重载 env 文件, 勾选所有项。
- ③点击下载。

| 🧳 F | lockch       | ip Soc ToolKit v1.8                                                                                                    | 35(RV1103)         |                                                    |              |                                             | - | × |
|-----|--------------|----------------------------------------------------------------------------------------------------|--------------------|----------------------------------------------------|--------------|---------------------------------------------|---|---|
| Тоо | He           | lp                                                                                                    |                    |                                                    |              |                                             |   |   |
| Do  | wnload       | d Firmware                                                                                                    | SDTool             |                                                    |              |                                             |   |   |
| 0   | USB          | Maskrom                                                                                                    | 22 ~               | 0                                                  |              | Write LBA from file (100%)                  |   |   |
| 0   | COM          |                                                                                                    | ~                  | Baudrate: V                                        |              | Download idblock                            |   |   |
|     |              | Name                                                                                                    | Address            | Path                                               |              | Write LBA from file (100%)                  |   |   |
| 1   |              | DownloadBin                                                                                                    |                    | download.bin                                       |              | Download idblockOK<br>Download uboot        |   |   |
| 2   | $\checkmark$ | env                                                                                                    | 0x00000000         | D:\Luckfox\pub\pub\luckfox_pico_plus_image\env.img |              | Write LBA from file (100%)                  |   |   |
| 3   |              | idblock                                                                                                    | 0x00040000         | idblock.img                                        |              | Download ubootOK                            |   |   |
| 4   |              | uboot                                                                                                    | 0x00080000         | uboot.img                                          | -            | Write LBA from file (100%)                  |   |   |
| 5   |              | boot                                                                                                    | 0x00100000         | boot.img                                           |              | Download rootfs                             |   |   |
| 6   | $\checkmark$ | rootfs                                                                                                    | 0x00500000         | rootfs.img                                         |              | start to erase0x2800,0x10000<br>erase done  |   |   |
| 7   |              | oem                                                                                                    | 0x02500000         | oem.img                                            |              | Write LBA from file (100%)                  |   |   |
| 8   |              | userdata                                                                                                    | 0x05500000         | userdata.img                                       |              |                                             |   |   |
|     |              |                                                                                                    | ·                  |                                                    |              | start to erase0x12800,0x18000<br>erase dope |   |   |
| C   | ownlo        | ad Advanced                                                                                                    | Feature            |                                                    |              | Write LBA from file (100%)                  |   |   |
|     |              |                                                                                                    |                    | _                                                  |              | Download oemOK                              |   |   |
| _   |              |                                                                                                    |                    | 🗹 res                                              | et Download  | Download userdata                           |   |   |
| C   | ):\Lucl      | <fox\pub\pub\lucl< td=""><td>cfox_pico_plus_ima</td><td>ge</td><td>Search Path.</td><td></td><td></td><td></td></fox\pub\pub\lucl<> | cfox_pico_plus_ima | ge                                                 | Search Path. |                                             |   |   |
|     |              |                                                                                                    |                    | Firmwar                                            | e Upgrade    | Write LBA from file (100%)                  |   |   |
|     |              |                                                                                                    |                    |                                                    |              | Download userdataOK                         |   |   |
|     |              |                                                                                                    |                    |                                                    |              | Reset done.                                 |   |   |
|     |              |                                                                                                    |                    |                                                    |              | Download done.                              |   |   |
|     |              |                                                                                                    |                    |                                                    |              |                                             |   |   |

## 擦除SPI NAND Flash (适用于LuckFox Pico Plus)

LuckFox Pico Plus 如果想要使用 SD 卡启动,需要先擦除 SPI FLASH,烧录 SD 卡方法与 LuckFox Pico 方法一致。擦除方法如下:

- ① 加载固件,选择高级功能。
- ② 下载 DownloadBin。

#### ③点击全部擦除。

| 🛷 Rockchip S                          | Soc ToolKit v1.8             | 35(RV1103)                                          |                                                                                                    |             | - o ×                                                        |
|---------------------------------------|------------------------------|-----------------------------------------------------|----------------------------------------------------------------------------------------------------|-------------|--------------------------------------------------------------|
| Tool Help                             |                              |                                                     |                                                                                                    |             |                                                              |
| Download                              | Firmware                     | SDTool                                              |                                                                                                    |             |                                                              |
| O USB                                 | Maskrom r                    | rockchip 22 🛛 🗸                                     |                                                                                                    |             | Start to erase                                               |
| ○ сом                                 |                              | ~ E                                                 | udrate: V                                                                                                    |             | Start to erase lba begin(0) count(3fc00)<br>Erase LBA (100%) |
|                                       | Name                         | Address                                             | Path                                                                                                    |             | Erase LBA ok.                                                |
| 1 🗹 <mark>D</mark>                    | ownloadBin                   |                                                     | download.bin                                                                                                    |             | Erase ok.                                                    |
| 2 🗌 ei                                | าง                           | 0x0000000                                           | D:\Luckfox\pub\pub\luckfox_pico_plus_image\env.img                                                                                                    |             |                                                              |
| 3 🗌 id                                | block                        | 0x00040000                                          | idblock.img                                                                                                    |             |                                                              |
| 4 🗌 ul                                | poot                         | 0x00080000                                          | uboot.img                                                                                                    |             |                                                              |
| 5 🗌 bo                                | oot                          | 0x00100000                                          | boot.img                                                                                                    |             |                                                              |
| 6 🗌 rc                                | ootfs                        | 0x00500000                                          | rootfs.img                                                                                                    |             |                                                              |
| 7 🗌 0                                 | em                           | 0x02500000                                          | oem.img                                                                                                    |             |                                                              |
| 8 🗌 u                                 | serdata                      | 0x05500000                                          | userdata.img                                                                                                    |             |                                                              |
| Download<br>Offset:<br>Erase<br>Reset | Advanced<br>Read<br>Go Maskr | Feature 1<br>Count:<br>Erase All<br>rom DownloadBir | F3       FlashInfo       ReadCapability         12       ce Partition Table       ReadComLog         Loader       Upgrade       To IDB         Parameter       Upgrade       To G | ilock<br>PT |                                                              |

## SD 卡烧录

Luckfox Pico 在 Windows 下载固件库方法:

- ① 将 SD 卡装在读卡器并连接到电脑,选择 SD 卡工具。
- ② 在 USB 磁盘下会显示 SD 卡大小,如果未显示重新插拔读卡器。
- ③ 选择 SD卡启动。
- ④导入启动文件。

### ⑤点击创建 SD 卡。

| Tool       Help         Download       Firmware       SDtool         Usb Disk: 2 Generic 14.8G                                                                                                    | Rockchip Soc ToolKit v1.85(RV1103)                                                                                                    | - D X                                                                                                    |
|----------------------------------------------------------------------------------------------------|----------------------------------------------------------------------------------------------------|----------------------------------------------------------------------------------------------------|
| Download       Firmware       SDIcol         Usb Didk:       2 Generic 14.83       2         SD Upgrade       SD Exect       Start to create sclard for booting         Write disk from file (100%)       Write envOK         Write idblocking       Write idblockGK         D:Luckfox/image/booting       Write idblockGK         D:Luckfox/image/booting       Write idblockGK         D:Luckfox/image/booting       Write idblockGK         D:Luckfox/image/booting       Write idblockGK         D:Luckfox/image/booting       Write idblockGK         D:Luckfox/image/booting       Write idblockGK         D:Luckfox/image/userdata.img       Write idblockGK         Upgrade Files       Write idblockGK         Upgrade Files       Write obstGK         Creete SD       Read SD       read sector offset         read sector count       write disk from file (100%)                                                                                                    | Tool Help                                                                                                    |                                                                                                    |
| Usb Disk: 2 Generic 14.86       Image: SD Boot       Start to create sdcard for booting         O SD Upgrade       SD Boot       SD Boot       Write env         Disk: 2 Generic 14.86       Image: SD Boot       Write env       Write env         Disk: 2 Generic 14.86       Image: SD Boot       Write env       Write env         Disk: 2 Generic 14.86       Image: SD Boot       Write env       Write env         Disk: 2 Generic 14.86       Image: SD Boot       Write env       Write env         Disk: 2 Generic 14.86       Image: SD Boot       Write env       Write env         Disk: 2 Generic 14.86       Image: SD Boot       Image: SD Boot       Write env       Write env         Disk: 2 Generic 14.86       Image: SD Boot       Image: So D Boot       Image: So D Boot       Write env       Write env. | Download Firmware SDTool                                                                                                    |                                                                                                    |
| Create SD Create SD Read SD read sector offset read sector count                                                                                                    | Usb Disk: 2 Generic 14.8G 2<br>SD Upgrade SD Boot 3<br>Boot Files 2<br>D\Luckfox\image\boot.img<br>D\Luckfox\image\oem.img<br>D\Luckfox\image\cootfs.img<br>D\Luckfox\image\uboot.img<br>D\Luckfox\image\uboot.img<br>D\Luckfox\image\uboot.img<br>D\Luckfox\image\uboot.img<br>D\Luckfox\image\uboot.img<br>D\Luckfox\image\uboot.img<br>D\Luckfox\image\uboot.img<br>D\Luckfox\image\uboot.img | Start to create sdcard for booting         Write env         Write disk from file (100%)         Write idblock         Write disk from file (100%)         Write disk from file (100%)         Write disk from file (100%)         Write boot         Write boot         Write boot         Write boot         Write boot         Write boot         Write boot         Write boot         Write boot         Write boot         Write boot         Write disk from file (100%)         Write contfs         Write disk from file (100%)         Write oortfs         Write oortfs         Write disk from file (100%)         Write oem         Write oem         Write oem         Write oemOK         Write userdataOK         Write userdataOK         Create sdcard OK |
|                                                                                                    | Create SD Store SD Read SD read sector offset read sector count                                                                                                    |                                                                                                    |

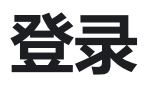

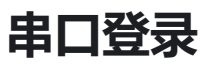

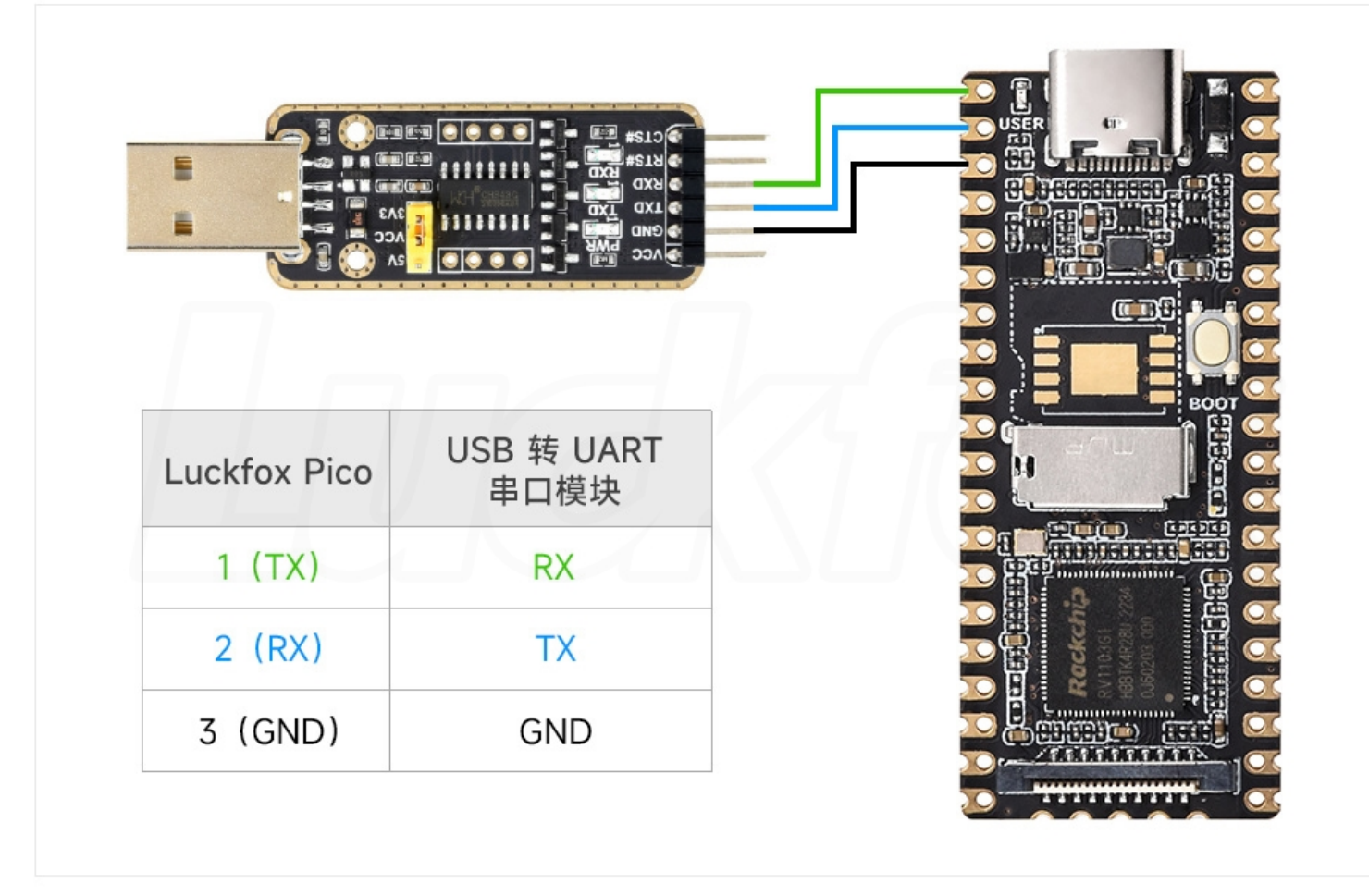

- 2. 打开电脑设置,搜索设备管理器,查看设备管理器对应的 COM 口并记录下来。
- 3. 下载 MobaXterm 远程登录软件 (戳我下载),解压即可使用。

4. 打开 MobaXterm 远程登录软件,选择 Session->Serial,设置串口的波特率波特率为115200。

| nal S    | Session     | s View     | X serve                                    | r Tools                                                                        | Games                                                               | Settings                                         | Macros                                               | Help                                                                                   |                                                                                           |                                   |                        |          |      |        |                   |   |
|----------|-------------|------------|--------------------------------------------|--------------------------------------------------------------------------------|---------------------------------------------------------------------|--------------------------------------------------|------------------------------------------------------|----------------------------------------------------------------------------------------|-------------------------------------------------------------------------------------------|-----------------------------------|------------------------|----------|------|--------|-------------------|---|
| 1        |             | 3          | × 😜                                        | *                                                                              |                                                                     |                                                  | Y                                                    | **                                                                                     | 1                                                                                         | *                                 | ?                      |          |      |        | X                 |   |
| n Si     | ervers      | Tools      | Games                                      | Sessions                                                                       | View                                                                | Split                                            | MultiExec                                            | : Tunneling                                                                            | Packages                                                                                  | Settings                          | Help                   |          |      |        | X server          |   |
| ck co    | nnect       |            |                                            |                                                                                | / 🏦 ∖                                                               | 4                                                |                                                      |                                                                                        |                                                                                           |                                   |                        |          |      |        |                   | _ |
| Session  | n setting   | gs         |                                            |                                                                                |                                                                     |                                                  |                                                      | _                                                                                      |                                                                                           | _                                 |                        |          |      |        |                   |   |
| 4        |             |            |                                            | N                                                                              |                                                                     |                                                  |                                                      |                                                                                        |                                                                                           |                                   | >                      |          | 2    | 00     |                   |   |
|          | <u>сн</u>   | Tolnot     | Reh                                        | Ydmon                                                                          |                                                                     | VNC                                              | FTD                                                  | SETD                                                                                   | Sorial                                                                                    | 2                                 | Shall                  | Browsor  | Moch | Awe S3 | WSI               |   |
| 0.       | 511         | remet      | Rall                                       | Aunicp                                                                         | RUF                                                                 | VINC                                             |                                                      | SIT                                                                                    | Senai                                                                                     | 1 lie                             | Shell                  | Diowsei  | WOSH | Aws 33 | WSL               |   |
|          |             |            |                                            |                                                                                |                                                                     |                                                  |                                                      |                                                                                        |                                                                                           |                                   |                        |          |      |        |                   |   |
| <i>.</i> | 🖲 Basio     | c Serial s | ettings                                    |                                                                                |                                                                     |                                                  |                                                      |                                                                                        |                                                                                           |                                   |                        |          |      |        |                   |   |
|          |             | anial mark | * COM9                                     |                                                                                | h an a a d                                                          |                                                  | 1242 (00)                                            | 46                                                                                     | 0                                                                                         | and the                           | A * 1450               | 00       | •    |        |                   |   |
|          | 5           | erial port | COM8                                       | (USB-Er                                                                        | inanced-                                                            | SERIAL C                                         | H343 (COI                                            |                                                                                        | 5                                                                                         | peed (bps                         | 6) * 1152              | 00 ~     | 3    |        |                   |   |
|          |             |            |                                            |                                                                                |                                                                     |                                                  |                                                      |                                                                                        |                                                                                           |                                   |                        |          |      |        |                   |   |
| *        | 🖲 Adva      | nced Ser   | ial setting                                | js 💽                                                                           | Termina                                                             | l settings                                       | ★ B                                                  | ookmark s                                                                              | ettings                                                                                   |                                   | ſ                      | 0        |      |        | -                 |   |
|          | 🖲 Adva      | nced Ser   | ial setting<br>Serial                      | as 💽                                                                           | Termina<br>PuTTY                                                    | l settings<br>(allow r                           | 📌 Bo                                                 | ookmark s<br>M port set                                                                | ettings<br>tting)                                                                         |                                   | Ŕ                      | ~        |      |        | $\left\{ \right.$ |   |
| *        | Advar Advar | nced Ser   | ial setting<br>Serial                      | engine:<br>Data bits                                                           | Termina<br>PuTTY<br>8                                               | l settings<br>(allow r                           | ★ Be                                                 | ookmark s<br>M port set                                                                | ettings<br>tting)                                                                         | (e.g. rout                        |                        |          | 2    |        |                   |   |
| ***      | Advar       | nced Ser   | ial setting<br>Serial<br>E                 | lengine:<br>Data bits<br>Stop bits                                             | Termina PuTTY 8 1                                                   | l settings<br>(allow r                           | Hanual CO                                            | ookmark s<br>M port set<br>need to tra<br>guration fil                                 | ettings<br>tting)<br>ansfer files<br>e), you can                                          | (e.g. route<br>use Moba           | er<br>aXterm           |          | 2    |        | 5                 |   |
|          | X Adva      | nced Ser   | ial setting<br>Serial<br>S                 | engine:<br>Data bits<br>Stop bits<br>Parity                                    | Termina PuTTY 8 1 None                                              | (allow r                                         | Be manual CO If you confi emb                        | M port set<br>need to tra<br>guration file                                             | ettings<br>tting)<br>ansfer files<br>e), you can<br>P server                              | (e.g. route<br>use Moba           | er<br>aXterm           | -        | 2    |        | State             |   |
| **       | X Adva      | nced Ser   | ial setting<br>Serial<br>E<br>S            | engine:<br>Data bits<br>Stop bits<br>Parity<br>w control                       | Termina<br>PuTTY<br>8<br>1<br>None<br>None                          | (allow r                                         | Be manual CO If you confi emb "Ser                   | DM port set<br>I need to tra<br>guration file<br>edded TFTI                            | ettings<br>tting)<br>ansfer files<br>e), you can<br>P server<br>adow>                     | (e.g. routi<br>use Moba<br>TFTP s | er<br>aXterm           |          | 2    |        | ~                 |   |
| 2        | Advar       | nced Ser   | ial setting<br>Serial<br>C<br>S<br>Flo     | engine:<br>Data bits<br>Stop bits<br>Parity<br>w control                       | Termina PuTTY 8 1 None None defaults                                | (allow r                                         | ★ Bo<br>manual CC<br>If you<br>confi<br>embo<br>"Ser | M port set<br>need to tra<br>guration file<br>edded TFT                                | ettings<br>tting)<br>ansfer files<br>e), you can<br>P server<br>adow>                     | (e.g. routi<br>use Moba<br>TFTP s | er<br>aXterm<br>server | ~        | 2    |        | ×                 |   |
|          | Advar       | nced Ser   | ial setting<br>Serial<br>Flo<br>Execu      | engine:<br>Data bits<br>Stop bits<br>Parity<br>w control<br>Reset<br>ite macro | Termina<br>PuTTY<br>8<br>1<br>None<br>None<br>defaults<br>at sessio | I settings<br>(allow r<br>~<br>~<br>~            | Be manual CO If you confi emb "Ser <none></none>     | ookmark s<br>DM port set<br>I need to tra<br>guration file<br>edded TFTI<br>vers" win  | ettings<br>tting)<br>ansfer files<br>e), you can<br>P server<br>adow>                     | (e.g. routi<br>use Moba<br>TFTP s | er<br>aXterm<br>server | ~        | 2    |        |                   |   |
|          | S Adva      | nced Ser   | ial setting<br>Serial<br>E<br>Flo<br>Execu | engine:<br>Data bits<br>Stop bits<br>Parity<br>w control<br>Reset<br>te macro  | Termina PuTTY 8 1 None None defaults at sessio                      | (allow r<br>(allow r<br>~<br>~<br>~<br>on start: | Be manual CO If you confi emb "Ser <none></none>     | ookmark s<br>M port set<br>I need to tra<br>guration file<br>edded TFTI<br>overs" win  | ettings<br>tting)<br>ansfer files<br>e), you can<br>P server<br>adow>                     | (e.g. routi<br>use Moba<br>TFTP s | er<br>aXterm<br>server |          |      |        |                   |   |
| 2        | S Adva      | nced Ser   | ial setting<br>Serial<br>E<br>Flo<br>Execu | engine:<br>Data bits<br>Data bits<br>Parity<br>w control<br>Reset<br>ite macro | Termina PuTTY 8 1 None None defaults at sessio                      | (allow r                                         | Be manual CO  If you confi emb "Ser <none></none>    | ookmark s<br>DM port set<br>I need to tra<br>guration file<br>edded TFTI<br>overs" win | ettings<br>tting)<br>ansfer files<br>e), you can<br>P server<br>adow>                     | (e.g. routi<br>use Moba<br>TFTP s | er<br>aXterm<br>server |          |      |        |                   |   |
| 2        | Advar       | nced Ser   | ial setting<br>Serial<br>E<br>Flo<br>Execu | engine:<br>Data bits<br>Stop bits<br>Parity<br>w control<br>Reset              | Termina PuTTY 8 1 None None defaults at sessio                      | (allow r<br>(allow r<br>                         | Manual CO If you confi emb "Ser <none> OK</none>     | ookmark s<br>DM port set<br>I need to tra<br>guration file<br>edded TFTI<br>vers" win  | ettings<br>tting)<br>ansfer files<br>e), you can<br>P server<br>adow><br>Cancer<br>Cancer | (e.g. routuuse Moba<br>TFTP s     | er<br>aXterm<br>server | <b>,</b> |      |        |                   |   |

#### 5. 点击OK,按下回车,输入登录名和登录密码就可以登陆了。

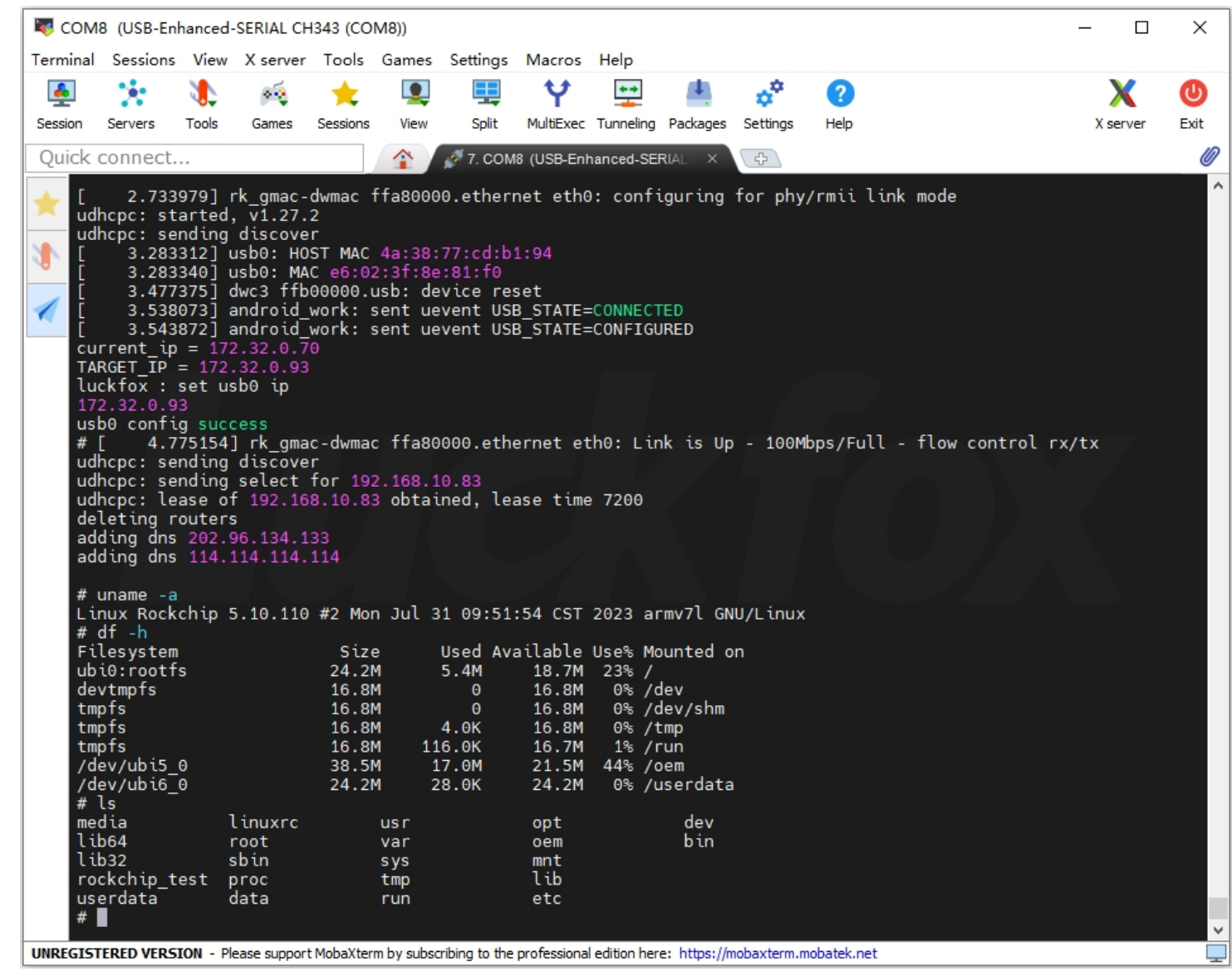

## 网络ADB调试

#### 安装 ADB

1. 下载 ADB 安装包, 解压即可使用(戳我下载)。

2. 右键我的电脑属性-->高级系统设置-->环境变量。

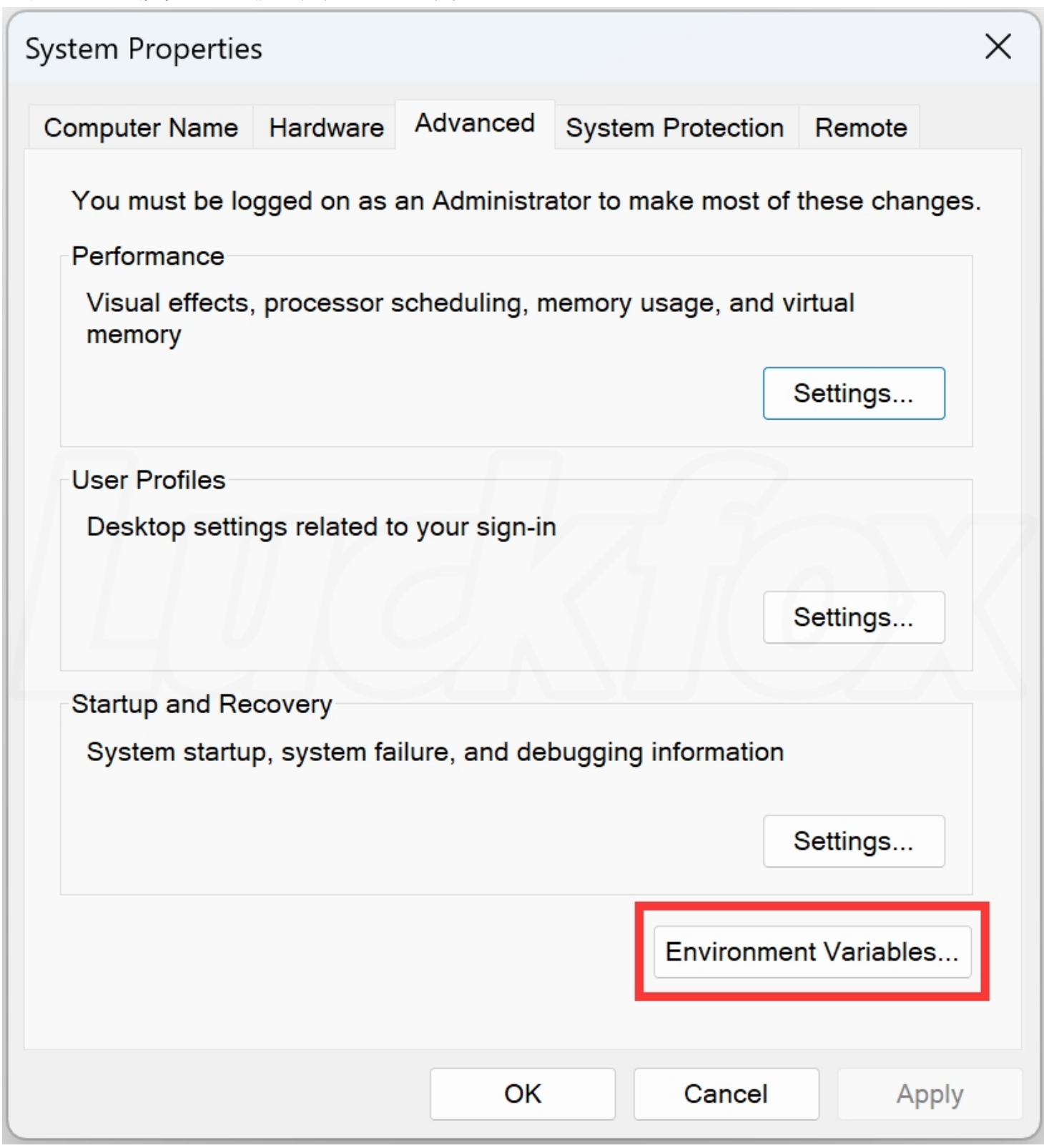

### 3. 系统变量—>编辑—>将adb解压路径新建进去。

| Variable                                                                                                    | Value                                                                                                    |                                                                                                    |                                                       |                          |  |
|----------------------------------------------------------------------------------------------------|----------------------------------------------------------------------------------------------------|----------------------------------------------------------------------------------------------------|-------------------------------------------------------|--------------------------|--|
| OneDrive                                                                                                    | C·\Users\ciw\One                                                                                                    | Drive                                                                                                    |                                                       |                          |  |
| Path                                                                                                    | C:\Users\ciw\Appl                                                                                                    | Data\Local\Micros                                                                                                    | oft\WindowsApp                                        | s::C:\Users\             |  |
| TEMP C:\Users\cjw\AppData\Local\Temp                                                                                                    |                                                                                                    |                                                                                                    |                                                       |                          |  |
| TMP                                                                                                    | C:\Users\cjw\Appl                                                                                                    | C:\Users\cjw\AppData\Local\Temp                                                                                                |                                                       |                          |  |
|                                                                                                    |                                                                                                    |                                                                                                    |                                                       |                          |  |
|                                                                                                    |                                                                                                    |                                                                                                    |                                                       |                          |  |
|                                                                                                    |                                                                                                    |                                                                                                    |                                                       |                          |  |
|                                                                                                    |                                                                                                    |                                                                                                    |                                                       |                          |  |
|                                                                                                    |                                                                                                    |                                                                                                    |                                                       |                          |  |
|                                                                                                    |                                                                                                    | New                                                                                                    | Edit                                                  | Delete                   |  |
|                                                                                                    |                                                                                                    | New                                                                                                    | Edit                                                  | Delete                   |  |
|                                                                                                    |                                                                                                    | New                                                                                                    | Edit                                                  | Delete                   |  |
| rstem variables                                                                                                    | nd                                                                                                    | New                                                                                                    | Edit                                                  | Delete                   |  |
| rstem variables<br>Variable                                                                                                    | Value                                                                                                    | New                                                                                                    | Edit                                                  | Delete                   |  |
| rstem variables<br>Variable<br>ComSpec                                                                                                    | Value<br>C:\Windows\syste                                                                                                    | New<br>em32\cmd.exe                                                                                                    | Edit                                                  | Delete                   |  |
| rstem variables<br>Variable<br>ComSpec<br>DriverData                                                                                                   | Value<br>C:\Windows\syste<br>C:\Windows\Syste                                                                                                | New<br>em32\cmd.exe<br>em32\Drivers\Drive                                                                                      | Edit<br>erData                                        | Delete                   |  |
| rstem variables<br>Variable<br>ComSpec<br>DriverData<br>NUMBER_OF_PROCESSORS                                                                           | Value<br>C:\Windows\syste<br>C:\Windows\Syste<br>16                                                                                          | New<br>em32\cmd.exe<br>em32\Drivers\Drive                                                                                      | Edit<br>erData                                        | Delete                   |  |
| rstem variables<br>Variable<br>ComSpec<br>DriverData<br>NUMBER_OF_PROCESSORS<br>OS                                                                     | Value<br>C:\Windows\syste<br>C:\Windows\Syste<br>16<br>Windows_NT                                                                            | New<br>em32\cmd.exe<br>em32\Drivers\Drive                                                                                      | Edit<br>erData                                        | Delete                   |  |
| rstem variables<br>Variable<br>ComSpec<br>DriverData<br>NUMBER_OF_PROCESSORS<br>OS<br>Path                                                             | Value<br>C:\Windows\syste<br>C:\Windows\Syste<br>16<br>Windows_NT<br>C:\Windows\syste                                                        | New<br>em32\cmd.exe<br>em32\Drivers\Drive<br>em32;C:\Windows;                                                                  | Edit<br>erData<br>C:\Windows\Syste                    | Delete                   |  |
| rstem variables<br>Variable<br>ComSpec<br>DriverData<br>NUMBER_OF_PROCESSORS<br>OS<br>Path<br>PATHEXT                                                  | Value<br>C:\Windows\syste<br>C:\Windows\Syste<br>16<br>Windows_NT<br>C:\Windows\syste<br>.COM;.EXE;.BAT;.C                                   | New<br>em32\cmd.exe<br>em32\Drivers\Drive<br>em32\C:\Windows;<br>MD;.VBS;.VBE;.JS;.J                                           | Edit<br>erData<br>C:\Windows\Syste                    | Delete<br>em32\Wbe<br>SC |  |
| rstem variables<br>Variable<br>ComSpec<br>DriverData<br>NUMBER_OF_PROCESSORS<br>OS<br>Path<br>PATHEXT<br>PROCESSOR_ARCHITECTUR                         | Value<br>C:\Windows\syste<br>C:\Windows\Syste<br>16<br>Windows_NT<br>C:\Windows\syste<br>.COM;.EXE;.BAT;.Cl                                  | New<br>em32\cmd.exe<br>em32\Drivers\Drive<br>em32\Crivers\Drive<br>m32;C:\Windows;<br>MD;.VBS;.VBE;.JS;.J                      | Edit<br>erData<br>C:\Windows\Syste                    | Delete                   |  |
| rstem variables<br>Variable<br>ComSpec<br>DriverData<br>NUMBER_OF_PROCESSORS<br>OS<br>Path<br>PATHEXT<br>PROCESSOR_ARCHITECTUR<br>PROCESSOR_IDENTIFIER | Value<br>C:\Windows\syste<br>C:\Windows\Syste<br>16<br>Windows_NT<br>C:\Windows\syste<br>.COM;.EXE;.BAT;.Cl<br>E AMD64<br>Intel64 Family 6 N | New<br>em32\cmd.exe<br>em32\Drivers\Drive<br>em32\Drivers\Drive<br>MD;.VBS;.VBE;.JS;.J<br>Model 186 Steppin                    | Edit<br>erData<br>C:\Windows\Syste<br>SE;.WSF;.WSH;.M | Delete<br>em32\Wbe<br>SC |  |
| rstem variables<br>Variable<br>ComSpec<br>DriverData<br>NUMBER_OF_PROCESSORS<br>OS<br>Path<br>PATHEXT<br>PROCESSOR_ARCHITECTUR<br>PROCESSOR_IDENTIFIER | Value<br>C:\Windows\syste<br>C:\Windows\Syste<br>16<br>Windows_NT<br>C:\Windows\syste<br>.COM;.EXE;.BAT;.Cl<br>E AMD64<br>Intel64 Family 6 N | New<br>em32\cmd.exe<br>em32\Drivers\Drive<br>em32\Drivers\Drive<br>m32;C:\Windows;<br>MD;.VBS;.VBE;.JS;.J<br>Model 186 Steppin | Edit<br>erData<br>C:\Windows\Syste<br>SE;.WSF;.WSH;.M | Delete<br>em32\Wbe<br>SC |  |

4. 点击确定保存环境变量。

| lit environment variable                                  |    |           |
|-----------------------------------------------------------|----|-----------|
| %SystemRoot%\system32                                     | 1  | New       |
| %SystemRoot%                                              |    |           |
| %SystemRoot%\System32\Wbem                                |    | Edit      |
| %SYSTEMROOT%\System32\WindowsPowerShell\v1.0\             |    |           |
| %SYSTEMROOT%\System32\OpenSSH\<br>D:\Luckfox\adb_fastboot |    | Browse    |
|                                                           |    | Delete    |
|                                                           | 2  | Move Up   |
|                                                           | Ð  | Move Down |
|                                                           |    | Edit text |
|                                                           |    |           |
|                                                           |    |           |
|                                                           |    |           |
|                                                           |    |           |
|                                                           |    |           |
|                                                           | ОК | Cancel    |
|                                                           |    | curreer   |

### 配置 RNDIS 虚拟网口

LuckFox Pico 和 LuckFox Pico Plus 的 USB 虚拟网卡具有静态 IP 地址为172.32.0.93。在使用之前,需要设置RNDIS虚拟网口。对于 LuckFox Pico Plus 开发板,使用网口则无需进行配置。

1. Windows 安全中心—>防火墙和网络保护—>关闭防火墙。

```
□ 公用网络 (使用中)
防火墙已关闭。
```

2. 配置 RNDIS 网卡的静态IP, 打开设置—>高级网络设置—>更改适配器选项。

3. 网卡一般是类似这样的名字Remote NDIS based nternet Sharing Device,右键属性。

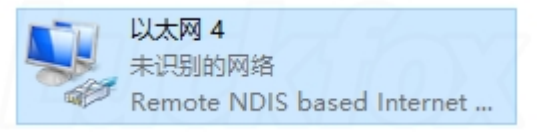

4. 双击 internet 协议版本 (TCP/IPv4), IPV4地址设置为 172.32.0.100, 避免和设备地址冲突。

| 📱 以太网 4 属性        |                        | ×           |
|-------------------|------------------------|-------------|
| 网络共享              |                        |             |
|                   |                        |             |
| 连接时使用:            |                        |             |
| Remote NDIS       | based Internet Sharing | g Device    |
|                   |                        | 配置(C)       |
| 此连接使用下列项目(O       | ):                     |             |
| 🗹 🖳 Microsoft 网络  | 路户端                    | ^           |
| 🗹 🐙 VMware Bridg  | ge Protocol            |             |
| 🗹 🖳 Microsoft 网络  | 的文件和打印机共享              |             |
| 🗹 🐙 VirtualBox ND | IS6 Bridged Network    | ing Driver  |
| 🗹 🐙 Npcap Packet  | t Driver (NPCAP)       | 10 11       |
| ☑ 🥮 ೧ 数据有计        | 別程库                    |             |
| ☑ _ Internet 协议版  | 反本 4 (TCP/IPv4)        |             |
| 🔲 🔹 Microsoft 网络  | 矿配器多路传送器协议             | <b>-</b>    |
| <                 |                        | >           |
| 安装(N)             | 卸载(U)                  | 属性(R)       |
| 描述                |                        |             |
| 传输控制协议/Inter      | net 协议,该协议是默认          | 的广域网络协议,用   |
| 于在不同的相互连接         | 的网络上通信。                |             |
|                   |                        |             |
|                   |                        |             |
|                   |                        |             |
|                   | 74                     | <b>定</b> 即当 |
|                   | w1                     |             |
|                   |                        |             |

| Internet 协议版本 4 (TCP/IPv4) 属性                          |              | × |  |  |
|--------------------------------------------------------|--------------|---|--|--|
| 常规                                                     |              |   |  |  |
| 如果网络支持此功能,则可以获取自动指派的 IP 设置。否则,你需要从网络系统管理员处获得适当的 IP 设置。 |              |   |  |  |
| ○ 自动获得 IP 地址(O)                                        |              |   |  |  |
| ●使用下面的 IP 地址(S):                                       |              |   |  |  |
| IP 地址(I):                                              | 172.32.0.100 |   |  |  |
| 子网掩码(U):                                               | 255.255.0.0  |   |  |  |
| 默认网关(D):                                               |              |   |  |  |
| ○ 自动获得 DNS 服务器地址(B)                                    |              |   |  |  |
| ●使用下面的 DNS 服务器地址(E):                                   |              | - |  |  |
| 首选 DNS 服务器(P):                                         |              |   |  |  |
| 备用 DNS 服务器(A):                                         |              |   |  |  |
| □ 退出时验证设置(L)                                           | 高级(V)        |   |  |  |
|                                                        | 确定取消         | j |  |  |

### ADB 登录

1. 按下 Win + R 快捷键输入 CMD 打开 Windows 终端,在终端输入 ADB 命令即可查看 ADB 相关信息。

```
🖭 C:\Windows\system32\cmd.e: × + 🗸
Microsoft Windows [Version 10.0.22621.1992]
(c) Microsoft Corporation. All rights reserved.
C:\Users\cjw>adb
Android Debug Bridge version 1.0.41
Version 31.0.2-eng.lsh.20220519.123535
RockChip modified
Installed as D:\Luckfox\adb_fastboot\adb.exe
global options:
            listen on all network interfaces, not just localhost
 -a
 -d
            use USB device (error if multiple devices connected)
            use TCP/IP device (error if multiple TCP/IP devices available)
 -e
 -s SERIAL use device with given serial (overrides $ANDROID_SERIAL)
            or devices devpath like:
            adb -s "\\?\usb#vid_2207&pid_0006#6&3795fe82&1&1#{f72fe0d4-cbcb-407d-8814-9ed673d0dd6b}" shell
            adb -s usb:3-1.2 shell
 -t ID
            use device with given transport id
 -H
            name of adb server host [default=localhost]
            port of adb server [default=5037]
 -P
 -L SOCKET listen on given socket for adb server [default=tcp:localhost:5037]
general commands:
 devices [-l]
                          list connected devices (-l for long output)
 help
                          show this help message
 version
                          show version num
networking:
 connect HOST[:PORT]
                          connect to a device via TCP/IP [default port=5555]
```

#### 2. 使用 ADB 连接 Luckfox Pico。

C:\Users\cjw>adb connect 172.32.0.93 ## already connected to 172.32.0.93:5555

#### 3. 查看 ADB 设备。

```
C:\Users\cjw>adb devices
## List of devices attached
## 172.32.0.93:5555 device
```

#### 4. 登录到开发板。

```
C:\Users\cjw>adb -s 172.32.0.93:5555 shell #
```

# 文件传输

## TFTP传输文件

1. 开发板需要确保可以正常联网。

- 2. 开发板的 IP 地址可以通过登录路由器查看、局域网IP扫描工具扫描或者串口调试等方式获取。
- 3. 下文中开发板的 IP 地址为 172.32.0.93, 服务器的IP地址为 192.168.10.127。
- 4. 下载以下免安装包, 解压即可使用。

| 🏘 Tftpd64 by Ph                                              | . Jounin         | _            |              |  |
|--------------------------------------------------------------|------------------|--------------|--------------|--|
| Current Directory                                            | D:\Luckfox\image | -            | Browse       |  |
| Server interfaces                                            | 127.0.0.1        | Software L 🔻 | Show Dir     |  |
| Tftp Server Tftp Client DHCP server Syslog server Log viewer |                  |              |              |  |
| peer                                                         | file             | start time   | progress     |  |
|                                                              |                  |              |              |  |
|                                                              |                  |              | $n \geq 1/2$ |  |
|                                                              |                  |              |              |  |
|                                                              |                  |              |              |  |
|                                                              |                  |              |              |  |
|                                                              |                  |              |              |  |
|                                                              |                  |              |              |  |
| About                                                        | Settin           | gs           | Help         |  |

5. 通过网终 TFTP 传输文件。

# 从PC端tftp服务器下载文件到开发板 tftp 192.168.10.127 -g -r tftp\_get.txt tftp 192.168.10.127 -g -r sysfs\_gpio

# 从开发板上传文件到PC端tftp服务器 tftp 192.168.10.127 -p -l tftp\_push.txt

## ADB 传输文件

1. 从 PC 端上传 test\_file.tx t到开发板的 /userdata 目录。

```
adb -s 172.32.0.93:5555 push test_file.txt /userdata
```

2. 下载开发板 /userdata 目录下的 test\_file.txt 到 PC 端。

adb -s 172.32.0.93:5555 pull /userdata/test\_file.txt test\_file.txt

▶ 编辑此页

### **X-ON Electronics**

Largest Supplier of Electrical and Electronic Components

Click to view similar products for Development Boards & Kits - ARM category:

Click to view products by Waveshare manufacturer:

Other Similar products are found below :

CY4541 OM13090UL Raspberry Pi 4 Model B,8GB YR0K77210B000BE B-U5851-IOT02A NUCLEO-C031C6 NUCLEO-U5A5ZJ-Q NUCLEO-WL55JC1 STM32MP135F-DK ZDSD-Pinboard 081ZYKFB LKS32MC034DOF6Q8-k LKS32MC077MBS8-K LKS32MC038Y6P8B-K LKS32MC071DOC8T8-K LKS32MC074DOF8Q8-K LKS32MC038Y6P8-k Ai-WB2-32S-Kit GD32E103T-START GD32L233K-START RTK7F124FPC01000BJ XDS601 RP2040-Tiny M6G2C-256LI YT37 LKS32MC033H6P8B-K VC-02-Kit\_EN Ra-08H-Kit Hi-12FL-Kit PB-03M-Kit Ai-WB2-13-Kit PB-03F-Kit Hi-07SL-Kit Hi-07S-Kit Ai-WB2-12F-Kit PB-03-Kit AT-START-F437 AT-START-F407 E104-BT40-TB FT8132Q-3HALL-FOC+EMF FU6832L-TGB-DEMO APM32F072VBT6 APM32F091VC MINI APM32F407IG-MINIBOARD APM32F003F6P6-MINIBOARD APM32F051R8 MINI GD32EPRTV-START GD32FPRT-START GD32407H-START-1 GD32E503V-EVAL